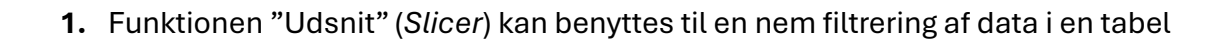

For at kunne benytte funktionen, så skal datalisten først konverteres til en tabel

| Dato       | <ul> <li>Sælger</li> </ul> | Produkt        | Område        | - |
|------------|----------------------------|----------------|---------------|---|
| 13-01-2024 | Michael                    | Cookie         | Fyn           |   |
| 14-01-2024 | Vanessa                    | Chokolade bar  | Sydjylland    |   |
| 15-01-2024 | Vanessa                    | Flødebolle     | Midtjylland   |   |
| 16-01-2024 | Matthew                    | Cookie         | Fyn           |   |
| 17-01-2024 | Vanessa                    | Cookie         | Fyn           |   |
| 18-01-2024 | Michael                    | Chokoladebolle | Hovedstanden  |   |
| 19-01-2024 | Robin                      | Romkugle       | Midtjylland   |   |
| 20-01-2024 | Sara                       | Romkugle       | Sydjylland    |   |
| 21-01-2024 | Sara                       | Flødebolle     | Samsø         |   |
| 22-01-2024 | Colleen                    | Cookie         | Nordjylland   |   |
| 23-01-2024 | Matthew                    | Mælksnitte     | Jylland       |   |
| 24-01-2024 | Michael                    | Romkugle       | Nordjylland   |   |
| 25-01-2024 | Shannon                    | Cookie         | Hovedstanden  |   |
| 26-01-2024 | Robin                      | Romkugle       | Samsø         |   |
| 27-01-2024 | Vanessa                    | Mælksnitte     | Sønderjylland |   |
| 28-01-2024 | Shannon                    | Romkugle       | Sjælland      |   |
| 29-01-2024 | Michael                    | Mælksnitte     | Hovedstanden  |   |
| 30-01-2024 | Vanessa                    | Mælksnitte     | Samsø         |   |
| 31-01-2024 | Sara                       | Cookie         | Midtjylland   |   |
| 01-02-2024 | Matthew                    | Flødebolle     | Sjælland      |   |
| 02-02-2024 | Shannon                    | Chokoladebolle | Sydjylland    |   |
|            |                            |                |               |   |

Konverteret dataliste

AOF. ACADEMY

|                       | Filer                                            | Hjem          | Indsæt     | Sidelay    | out Formler        | Data     | Genne  | mse Vis   | Udvik   | der Hjælp    | Tabeldesi | ign   |
|-----------------------|--------------------------------------------------|---------------|------------|------------|--------------------|----------|--------|-----------|---------|--------------|-----------|-------|
| Marker tabellen og    | Tabelr                                           | avn:          |            | <b>1</b> 0 | psummer med piv    | ottabel/ |        |           |         | 🗄 Egenskabe  | r         | 🗹 Ko  |
| vælg menuen           | Tabel                                            | 1             |            | ) 🛛 🛃 Fje  | ern dubletter      |          | Indsæt | Eksporter | Opdater | Åbn i webb   | prowser   | 🗌 Ra  |
| "Tabeldesign" og vælg | i⊕• SI                                           | cift størrels | e på tabel |            | onvertér til områd | e        | udsnit | *         | *       | 였 Fjern link |           | 🗹 Sti |
| "inderst udenit"      | -                                                | Egenska       | ber        |            | Værktøje           | er       |        |           | Eksterr | ne tabeldata |           |       |
| musætuusmt            | $\sim$ : $\times \checkmark f_x \checkmark$ Dato |               |            |            |                    |          |        |           |         |              |           |       |
|                       | i                                                | A             | В          | С          | D                  | E        |        | F         |         | G            | H         | H     |
|                       |                                                  |               |            |            |                    |          |        |           |         |              |           |       |

| Indsæt udsnit ? X<br>Dato<br>Sælger<br>Produkt | Der vælges den/de kolonne der ønskes at filtreres på og klikkes<br>på "OK" |
|------------------------------------------------|----------------------------------------------------------------------------|
| Dor indomttoo nu on "S                         | Sælger ≚∃ ∏<br>Colleen<br>Matthew                                          |
| resultatet af de knappe                        | man har klikket på i<br>Sara                                               |
| Dato 🔽 Sælger 耳 Produkt                        | v Område v Sælger v = √2 Shannon                                           |
| 16-01-2024 Matthew Cookie                      | Fyn Vanessa                                                                |
| 23-01-2024 Matthew Mælksnitte                  | Jylland Colleen                                                            |
| 01-02-2024 Matthew Flødebolle                  | Sjælland Matthew                                                           |